## User Guide - mSupply Mobile

## 6. Current Stock

One of the most important - but easiest - tasks in mSupply Mobile is to check how much stock you have on hand. When you create a Customer Invoice and add an item, mSupply Mobile will tell you if you have enough stock. But at many other times, you might want to quickly check, and it is very simple to do so.

## 1. Click on Current Stock

This will show a list of the **Stock on Hand** (quantity) of each item you currently have in stock.

|                       | Supply .              | SYNC IN PROCHESS |
|-----------------------|-----------------------|------------------|
|                       |                       |                  |
| Customer Invoices     | Supplier Invoices     | 1. Current Stock |
| Customer Requisitions | Supplier Requisitions | Stocktakes       |
|                       |                       |                  |
| 0 LOG OUT             |                       |                  |

## 2. Click on an item to see more details

You can see more detailed information for a specific item such as the **Category**, **Department**, and **Earliest Expiry**.

You can **scroll** through the list or **search** for a specific item by typing the first few letters into the search bar.

| OLUUK                            | modbby                                                        |   | TING ENABLED  |
|----------------------------------|---------------------------------------------------------------|---|---------------|
| Q                                |                                                               |   |               |
| ITEM CODE 🛛 🗢                    | ITEM NAME                                                     | * | STOCK ON HAND |
| 03_0061                          | Acetylsalicylic Acid double scored 500mg tabs                 |   |               |
| 04_0084                          | Adrenaline HCL (Epinephrine) Injection 1mg/ml Amp/1ml         |   |               |
| 03_ 200                          | Albendazole scored 400mg tabs                                 |   | 14            |
| 03 0280                          | 280 Aluminium Hydroxide 500mg tabs                            |   |               |
| 03_0452                          | Amoxicillin 500mg tabs                                        |   |               |
| Category: ANT<br>Department: MEI | TI-INFECTIVES Number of batches: 1<br>DICINE Earliest expiry: |   |               |
| 05_0457                          | Amoxicillin Dry Powder for Suspension 125mg/Sml Bot/60ml      |   |               |
| 04_0505                          | Ampicillin Injection Powder Vial/1gm                          |   |               |
| 04_0654                          | 4 Artemether Injection 80mg/ml Amp/Iml                        |   | 1             |
| 03_0630                          | Artemether/Lumefantrine 20mg/120mg (>35 kg) tabs 6x4          |   | 1             |
|                                  |                                                               |   |               |
| 03_0651                          | Artemether/Lumefantrine 20mg/120mg (15-25 kg) tabs 6x2        |   | 1             |

From: https://wiki.msupply.foundation/ - mSupply Foundation Documentation

Permanent link: https://wiki.msupply.foundation/en:mobile:user\_guide:current\_stock?rev=1571427191

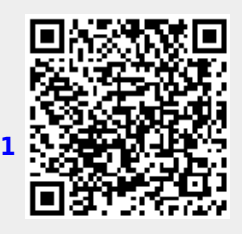

Last update: 2019/10/18 19:33